# Configuración y Troubleshooting de la Autenticación Web Externa en 9800 WLC

# Contenido

| Introducción                                          |
|-------------------------------------------------------|
| Prerequisites                                         |
| Requirements                                          |
| Componentes Utilizados                                |
| Antecedentes                                          |
| Configurar                                            |
| Diagrama de la red                                    |
| Configurar parámetros web                             |
| Resumen de la configuración CLI:                      |
| Configuración de los parámetros AAA                   |
| Configurar políticas y etiquetas                      |
| Verificación                                          |
| Troubleshoot                                          |
| Seguimiento siempre activo                            |
| Depuración condicional y seguimiento activo por radio |
| Capturas de paquetes integradas                       |
| Solución de problemas del cliente                     |
| Solución de problemas del explorador HAR              |
| Captura de paquetes del lado cliente                  |
| Ejemplo de un intento exitoso                         |

# Introducción

Este documento describe cómo configurar y resolver problemas de autenticación web externa (EWA) en un Catalyst 9800 Wireless LAN Controller (WLC).

# Prerequisites

Este documento asume que el servidor web está configurado correctamente para permitir la comunicación externa y que la página web está configurada correctamente para enviar todos los parámetros necesarios para que el WLC autentique al usuario y mueva las sesiones del cliente al estado RUN.

Nota: Dado que el acceso a los recursos externos está restringido por el WLC a través de permisos de lista de acceso, todos los scripts, fuentes, imágenes, etc. que se utilizan en la

página web deben descargarse y permanecer locales en el servidor web.

Los parámetros necesarios para la autenticación de usuario son:

- buttonClicked: Este parámetro debe configurarse en el valor "4" para que el WLC detecte la acción como un intento de autenticación.
- redirectUrl: el controlador utiliza el valor de este parámetro para dirigir al cliente a un sitio web específico tras una autenticación correcta.
- err\_flag: este parámetro se utiliza para indicar algún error, como información incompleta o credenciales incorrectas; en las autenticaciones correctas, se establece en "0".
- username: Este parámetro sólo se utiliza para los mapas de parámetro webauth, si el mapa de parámetro se establece en consentir, se puede ignorar. Debe completarse con el nombre de usuario del cliente inalámbrico.
- password: Este parámetro sólo se utiliza para los mapas de parámetro webauth, si el mapa de parámetro se establece en consentir, se puede ignorar. Se debe rellenar con la contraseña del cliente inalámbrico.

# Requirements

Cisco recomienda que tenga conocimiento sobre estos temas:

- Desarrollo web de lenguaje de marcado de hipertexto (HTML)
- Funciones inalámbricas de Cisco IOS®-XE
- · Herramientas de desarrollador del navegador web

# **Componentes Utilizados**

La información que contiene este documento se basa en las siguientes versiones de software y hardware.

- C9800-CL WLC Cisco IOS®-XE versión 17.3.3
- Microsoft Windows Server 2012 con funciones de Internet Information Services (IIS)
- Puntos de acceso 2802 y 9117

La información que contiene este documento se creó a partir de los dispositivos en un ambiente de laboratorio específico. Todos los dispositivos que se utilizan en este documento se pusieron en funcionamiento con una configuración verificada (predeterminada). Si tiene una red en vivo, asegúrese de entender el posible impacto de cualquier comando.

# Antecedentes

La autenticación web externa aprovecha un portal web alojado fuera del WLC en un servidor web dedicado o servidores multifunción como Identity Services Engine (ISE) que permiten el acceso y la gestión granulares de los componentes web. El protocolo de enlace necesario para incorporar correctamente un cliente a una WLAN de autenticación web externa se representa en la imagen. La imagen enumera las interacciones secuenciales entre el cliente inalámbrico, el WLC, el

servidor del sistema de nombres de dominio (DNS) que resuelve la ubicación de recursos uniforme (URL) y el servidor web donde el WLC valida las credenciales de usuario localmente. Este flujo de trabajo resulta útil para solucionar cualquier problema de error.

Nota: Antes de la llamada HTTP POST del cliente al WLC, si se habilita la autenticación web segura en el mapa de parámetros y si el WLC no tiene un punto de confianza firmado por una autoridad de certificación de confianza, se muestra una alerta de seguridad en el navegador. El cliente necesita saltarse esta advertencia y aceptar el reenvío del formulario para que el controlador coloque las sesiones del cliente en estado RUN.

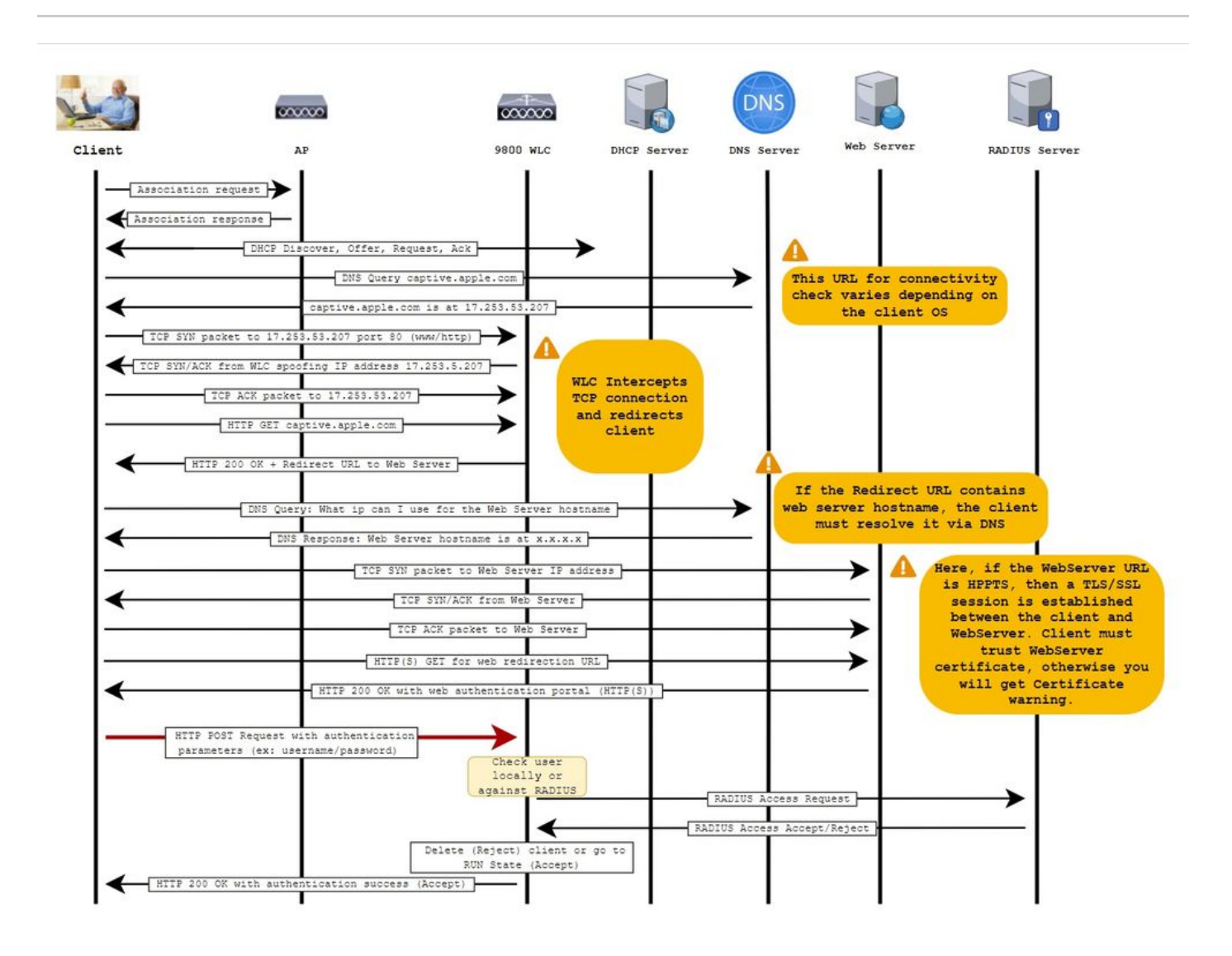

# Configurar

Diagrama de la red

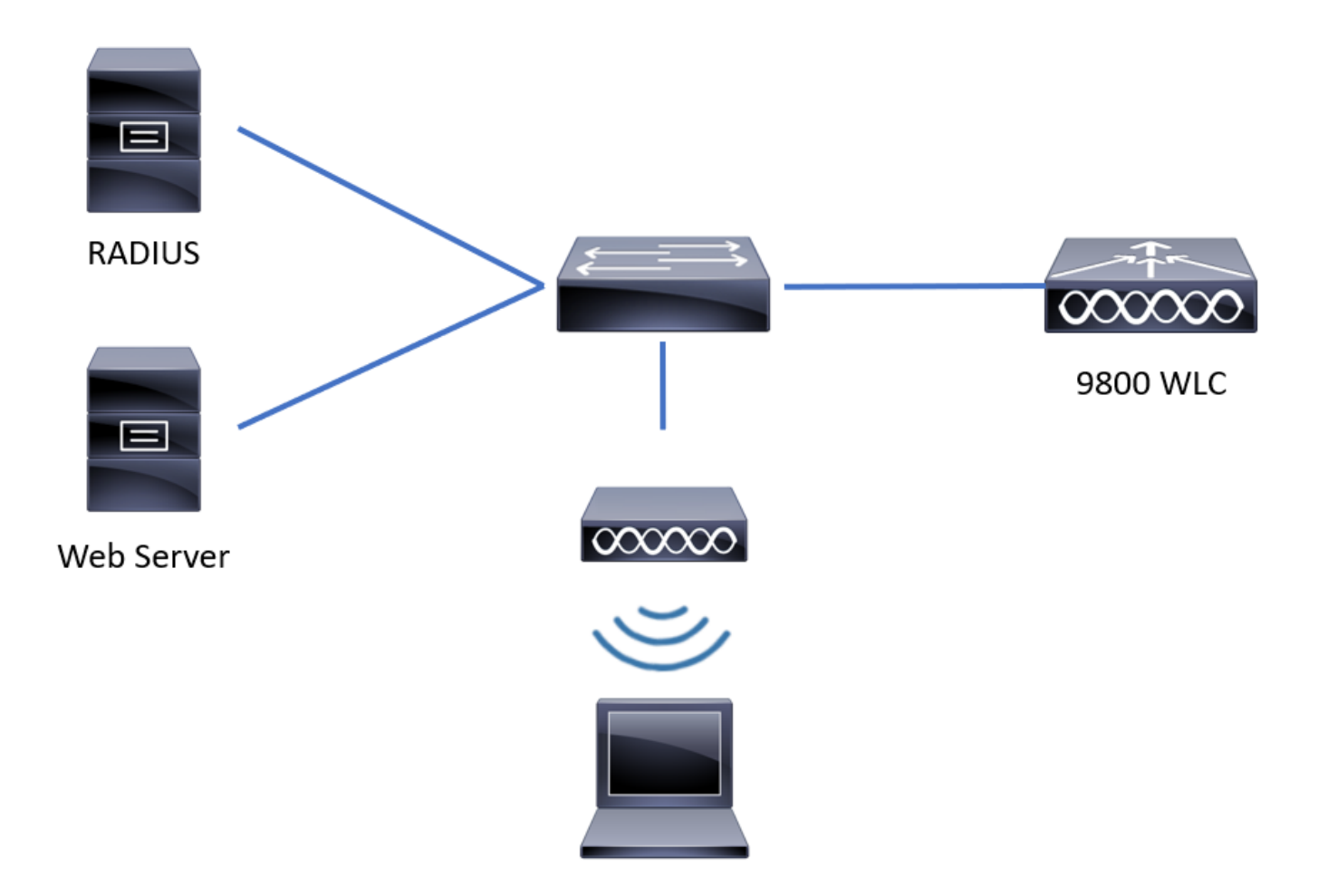

Configurar parámetros web

Paso 1. Navegue hasta Configuration > Security > Web Auth y elija el mapa de parámetro global. Verifique que Virtual IPv4 Address y Trustpoint estén configurados para proporcionar capacidades de redirección adecuadas.

Nota: De forma predeterminada, los navegadores utilizan un sitio web HTTP para iniciar el proceso de redirección; si se necesita la redirección HTTPS, se debe comprobar Web Auth intercept HTTPs; sin embargo, esta configuración no se recomienda, ya que aumenta el uso de la CPU.

| Conf           | guration • > Security • > Web Auth              | Ec | lit Web Auth Parameter          |                    |                            | ×           |  |  |  |
|----------------|-------------------------------------------------|----|---------------------------------|--------------------|----------------------------|-------------|--|--|--|
| + Add X Delete |                                                 |    | General Advanced                |                    |                            |             |  |  |  |
|                | Parameter Map Name                              |    | Parameter-map name              | global             |                            |             |  |  |  |
|                | global                                          |    | Banner Type                     | None O Banner Text | O Banner Title O File Name |             |  |  |  |
|                | Local-Web                                       |    | Maximum HTTP connections        | 100                |                            |             |  |  |  |
| 14             | <ul> <li>■ 1 ► ► 10 ▼ items per page</li> </ul> |    | Init-State Timeout(secs)        | 120                |                            |             |  |  |  |
|                |                                                 |    | Туре                            | webauth •          |                            |             |  |  |  |
|                |                                                 | [  | Virtual IPv4 Address            | 192.0.2.1          |                            |             |  |  |  |
|                |                                                 | [  | Trustpoint                      | CISCO_IDEVID_SU v  |                            |             |  |  |  |
|                |                                                 |    | Virtual IPv4 Hostname           |                    |                            |             |  |  |  |
|                |                                                 |    | Virtual IPv6 Address            | X:X:X:X:X          |                            | Interacti   |  |  |  |
|                |                                                 |    | Web Auth intercept HTTPs        |                    |                            | ve Help     |  |  |  |
|                |                                                 |    | Watch List Enable               |                    |                            |             |  |  |  |
|                |                                                 |    | Watch List Expiry Timeout(secs) | 600                |                            | ~           |  |  |  |
|                |                                                 | ſ  | × Cancel                        |                    | 🖬 Upd                      | ate & Apply |  |  |  |

## Configuración de CLI:

```
<#root>
9800#
configure terminal
9800(config)#
parameter-map type webauth global
9800(config-params-parameter-map)#
virtual-ip ipv4 192.0.2.1
9800(config-params-parameter-map)#
trustpoint CISCO_IDEVID_SUDI
9800(config-params-parameter-map)#
secure-webauth-disable
9800(config-params-parameter-map)#
webauth-http-enable
```

Paso 2. Seleccione + Add y configure un nombre para el nuevo mapa de parámetro que apunta al servidor externo. Opcionalmente, configure el número máximo de fallas de autenticación HTTP antes de que el cliente sea excluido y el tiempo (en segundos) que un cliente puede permanecer en el estado de autenticación web.

| Config | guration • > S | Security - > Web Auth    |            |   |                    |  |                  |  |  |  |  |
|--------|----------------|--------------------------|------------|---|--------------------|--|------------------|--|--|--|--|
| + /    | + Add X Delete |                          |            |   |                    |  |                  |  |  |  |  |
|        | Parameter Map  | Name                     |            | ~ | Parameter Map Type |  | ~                |  |  |  |  |
|        | global         |                          |            |   | Global             |  |                  |  |  |  |  |
|        | Local-Web      | Create Web Auth Param    | eter       |   | ×                  |  |                  |  |  |  |  |
| н      | < 1 → →        | Parameter-map name*      | EWA-Guest  |   |                    |  | 1 - 2 of 2 items |  |  |  |  |
|        |                | Maximum HTTP connections | 1-200      |   |                    |  |                  |  |  |  |  |
|        |                | Init-State Timeout(secs) | 60-3932100 |   |                    |  |                  |  |  |  |  |
|        |                | Туре                     | webauth •  |   |                    |  |                  |  |  |  |  |
|        |                | X Close                  |            |   | ✓ Apply to Device  |  | a Inter          |  |  |  |  |
|        |                |                          |            |   |                    |  | active He        |  |  |  |  |
|        |                |                          |            |   |                    |  | ਚ                |  |  |  |  |
|        |                |                          |            |   |                    |  |                  |  |  |  |  |
|        |                |                          |            |   |                    |  |                  |  |  |  |  |
|        |                |                          |            |   |                    |  |                  |  |  |  |  |
|        |                |                          |            |   |                    |  |                  |  |  |  |  |

Paso 3. Seleccione el mapa de parámetro recién creado, en la ficha General, configure el tipo de autenticación en la lista desplegable Tipo.

| Parameter-map name                | EWA-Guest            |                          |
|-----------------------------------|----------------------|--------------------------|
| Banner Type                       | None O Banner Text O | Banner Title O File Name |
| Maximum HTTP connections          | 100                  |                          |
| nit-State Timeout(secs)           | 120                  |                          |
| Туре                              | consent 🔹            |                          |
| Turn-on Consent with Email        |                      |                          |
| Captive Bypass Portal             | Туре                 | webauth vebauth          |
| Disable Success Window            |                      | authbypass               |
| Disable Logout Window             | Close                | webconsent               |
| Disable Cisco Logo                |                      |                          |
| Sleeping Client Status            |                      |                          |
| Sleeping Client Timeout (minutes) | 720                  |                          |

- Parameter-map name = Nombre asignado al mapa de parámetro WebAuth
- Número máximo de conexiones HTTP = número de errores de autenticación antes de que se excluya al cliente
- Tiempo de espera de estado inicial (segundos) = Segundos que un cliente puede estar en estado de autenticación web
- Tipo = Tipo de autenticación Web

| webauth                      | authbypass                                                                                                    | asentimiento                               | consentimiento web                                                     |
|------------------------------|----------------------------------------------------------------------------------------------------|--------------------------------------------|------------------------------------------------------------------------|
| Username:<br>Password:<br>@K | El cliente se conecta al<br>SSID y obtiene una<br>dirección IP, luego el 9800<br>WLC<br>comprueba si la dirección<br>MAC<br>se le permite introducir el<br>red, si la respuesta es sí, se<br>mueve<br>al estado RUN, si no lo es<br>no se le permite unirse.<br>(No recurre a la<br>autenticación web) | banner1<br>● Accept<br>○ Don't Accept<br>∞ | banner login<br>Accept<br>Don't Accept<br>Username:<br>Password:<br>OK |

Paso 4. En la ficha Advanced, configure Redirect para el inicio de sesión y la dirección IPV4 del portal con la dirección URL e IP del sitio del servidor específico, respectivamente.

| Edi | t Web Auth Parameter                   |                      | ×              |
|-----|----------------------------------------|----------------------|----------------|
| Ge  | eneral Advanced                        |                      | ^              |
|     | Redirect to external server            |                      |                |
|     | Redirect for log-in                    | http://172.16.80.8/w |                |
|     | Redirect On-Success                    |                      |                |
|     | Redirect On-Failure                    |                      |                |
|     | Redirect Append for AP MAC Address     | ap_mac               |                |
|     | Redirect Append for Client MAC Address | client_mac           |                |
|     | Redirect Append for WLAN SSID          | ssid                 |                |
|     | Portal IPV4 Address                    | 172.16.80.8          | 55             |
|     | Portal IPV6 Address                    | x:x:x:x:x            | Interacti      |
|     | Express WiFi Key Type                  | Select •             | ve Help        |
|     | Customized page                        |                      |                |
|     | Login Failed Page                      | C                    | - L-           |
|     |                                        |                      | ÷              |
|     | × Cancel                               |                      | Update & Apply |

## Configuración CLI para los pasos 2, 3 y 4:

| <#root>                                                  |
|----------------------------------------------------------|
| 9800(config)#                                            |
| parameter-map type webauth EWA-Guest                     |
| 9800(config-params-parameter-map)#                       |
| type consent                                             |
| 9800(config-params-parameter-map)#                       |
| redirect for-login http://172.16.80.8/webauth/login.html |
| 9800(config-params-parameter-map)#                       |
| redirect portal ipv4 172.16.80.8                         |
|                                                          |

Paso 5. (Opcional) El WLC puede enviar los parámetros adicionales a través de la cadena de consulta. Esto suele ser necesario para que 9800 sea compatible con portales externos de terceros. Los campos "Redirigir Append para dirección MAC de AP", "Redirigir Append para dirección MAC de cliente" y "Redirigir Append para SSID de WLAN" permiten que se agreguen

parámetros adicionales a la ACL de redirección con un nombre personalizado. Seleccione el mapa de parámetro recién creado y navegue hasta la pestaña Advanced, configure el nombre de los parámetros necesarios. Los parámetros disponibles son:

- Dirección MAC del punto de acceso (en formato aa:bb:cc:dd:ee:ff)
- Dirección MAC del cliente (en formato aa:bb:cc:dd:ee:ff)
- Nombre de SSID

| Edi | t Web Auth Parameter                   |                                                    | ×         |
|-----|----------------------------------------|----------------------------------------------------|-----------|
| Ge  | neral Advanced                         |                                                    |           |
|     | Redirect to external server            |                                                    |           |
|     | Redirect for log-in                    | http://172.16.80.8/we                              |           |
|     | Redirect On-Success                    |                                                    |           |
|     | Redirect On-Failure                    |                                                    |           |
|     | Redirect Append for AP MAC Address     | ap_mac                                             |           |
|     | Redirect Append for Client MAC Address | client_mac                                         |           |
|     | Redirect Append for WLAN SSID          | ssid                                               |           |
|     | Portal IPV4 Address                    | 172.16.80.8                                        |           |
|     | Portal IPV6 Address                    | XIXIXIXIX                                          |           |
|     | Express WiFi Key Type                  | Select v                                           |           |
|     | Customized page                        |                                                    |           |
|     | Login Failed Page                      |                                                    |           |
|     | Login Page                             |                                                    | Inte      |
|     | Logout Page                            |                                                    | ractive H |
|     | Login Successful Page                  |                                                    | felp      |
|     |                                        |                                                    |           |
|     |                                        | Activate Windows                                   |           |
|     | × Cancel                               | Go to System in Control Panel to activate Windows. | y         |

# Configuración de CLI:

<#root>

9800(config)#

```
parameter-map type webauth EWA-Guest
9800(config-params-parameter-map)#
redirect append ap-mac tag ap_mac
9800(config-params-parameter-map)#
redirect append wlan-ssid tag ssid
9800(config-params-parameter-map)#
redirect append client-mac tag client_mac
```

Para este ejemplo, la URL de redirección enviada al cliente da como resultado:

http://172.16.80.8/webauth/consent.html?switch\_url=http://192.0.2.1/login.html&ap\_mac=&ssid=&client\_mac

Nota: Cuando agrega la información de Dirección IPV4 del portal, agrega automáticamente una ACL que permite el tráfico HTTP y HTTPS de los clientes inalámbricos al servidor de autenticación web externo, por lo que no tiene que configurar ninguna ACL adicional previa a la autenticación. En caso de que desee permitir varias direcciones IP o URL, la única opción es configurar un filtro de URL para que se permita cualquier URL que coincida con una dirección IP antes de que se lleve a cabo la autenticación. No es posible agregar estáticamente más de una dirección IP del portal a menos que utilice filtros de URL.

Nota: El mapa de parámetros global es el único en el que puede definir la dirección IPv4 e IPv6 virtual, los HTTP de intercepción de Webauth, el portal de omisión cautivo, la activación de la lista de observación y la configuración del tiempo de espera de vencimiento de la lista de observación.

Resumen de la configuración CLI:

Servidor web local

```
parameter-map type webauth <web-parameter-map-name>
  type { webauth | authbypass | consent | webconsent }
  timeout init-state sec 300
  banner text ^Cbanner login^C
```

### Servidor web externo

```
parameter-map type webauth <web-parameter-map-name>
type webauth
timeout init-state sec 300
redirect for-login <URL-for-webauth>
redirect portal ipv4 <external-server's-IP
max-http-conns 10</pre>
```

# Configuración de los parámetros AAA

Esta sección de configuración sólo es necesaria para los mapas de parámetros que se configuran para el tipo de autenticación webauth o webaccept.

Paso 1. Vaya a Configuration > Security > AAA, luego seleccione AAA Method List. Configure una nueva lista de métodos, seleccione + Add y rellene los detalles de la lista; asegúrese de que Type esté configurado como "login" como se muestra en la imagen.

| Configuration • > Securit | y -> AAA Show Me     | e How >        |                 |            |          |          |                  |   |
|---------------------------|----------------------|----------------|-----------------|------------|----------|----------|------------------|---|
| + AAA Wizard              |                      |                |                 |            |          |          |                  |   |
| Servers / Groups          | Method List AAA Adva | anced          |                 |            |          |          |                  |   |
| Authentication            |                      | _              |                 |            |          |          |                  |   |
| Authorization             |                      | ete            |                 |            |          |          |                  |   |
| Accounting                | Name                 | - Туре         | Group ~<br>Type | Group1 ~   | Group2 ~ | Group3 ~ | Group4           | ~ |
|                           | default              | dot1x          | group           | radius     | N/A      | N/A      | N/A              |   |
|                           | alzlab-rad-auth      | dot1x          | group           | alzlab-rad | N/A      | N/A      | N/A              |   |
|                           | H 4 1 H              | 10 v items per | page            |            |          |          | 1 - 2 of 2 items | s |
|                           |                      |                |                 |            |          |          |                  |   |

| ( | Quick Setup: AAA Authentic                     | ation       |                        |          | ×               |
|---|------------------------------------------------|-------------|------------------------|----------|-----------------|
|   | Method List Name*                              | local-auth  |                        |          |                 |
|   | Туре*                                          | login       | ▼ i                    |          |                 |
|   | Group Type                                     | local       | ▼ i                    |          |                 |
|   | Available Server Groups                        |             | Assigned Server Groups |          |                 |
|   | radius  Idap tacacs+ alzlab-rad fgalvezm-group | ><br><<br>% |                        | <b>`</b> |                 |
| ( | <b>'D</b> Cancel                               |             |                        |          | Apply to Device |

Paso 2. Seleccione Authorization y, a continuación, seleccione + Add para crear una nueva lista de métodos. Asígnele el nombre predeterminado con Type as network (Tipo como red), como se muestra en la imagen.

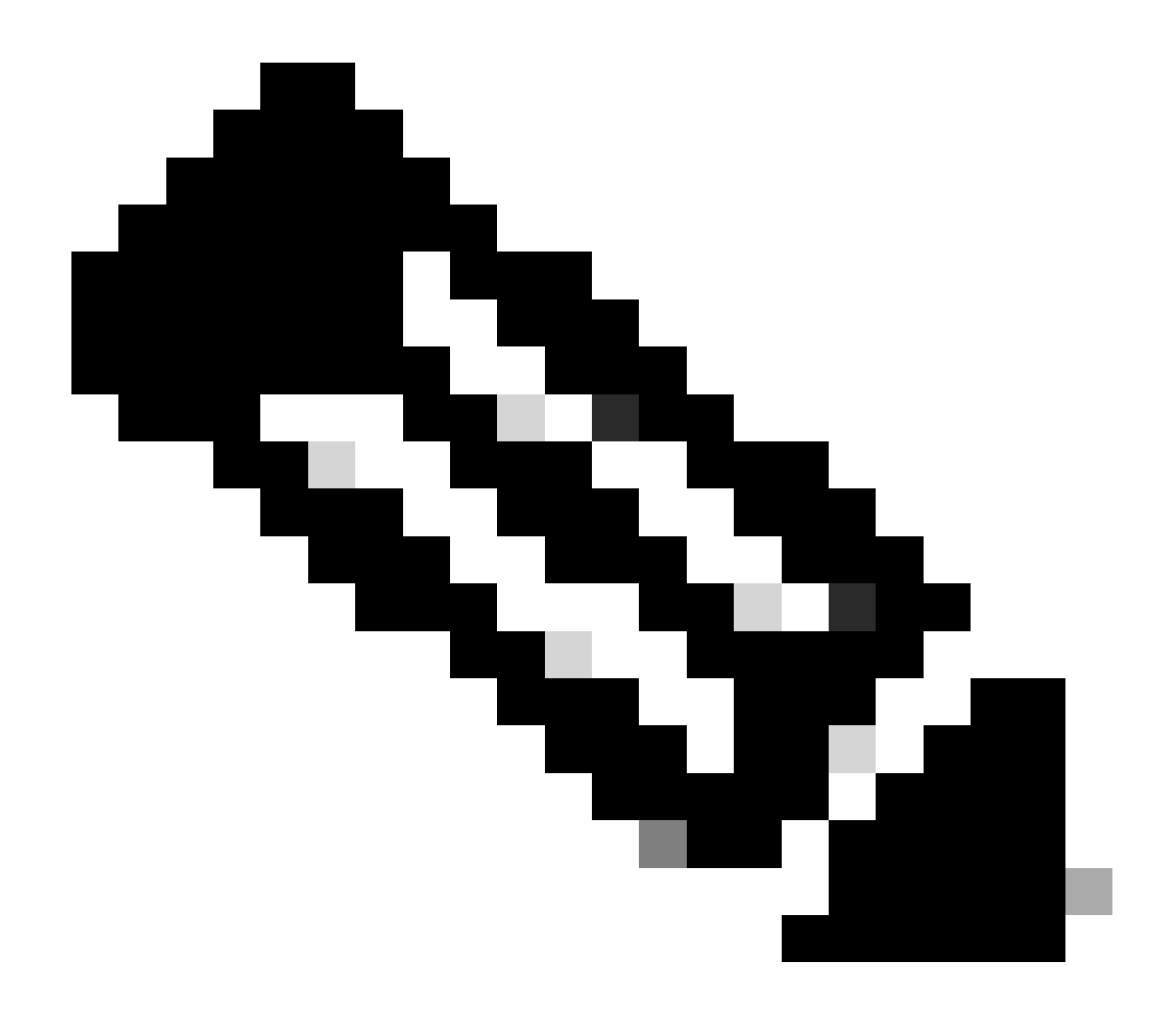

Nota: dado que el controlador lo anuncia durante la <u>configuración de seguridad de capa 3</u> <u>de WLAN</u>: Para que la lista de métodos de inicio de sesión local funcione, asegúrese de que la configuración 'aaa authorization network default local' exista en el dispositivo. Esto significa que la lista de métodos de autorización con el nombre default debe ser definida para configurar la autenticación web local correctamente. En esta sección, se configura esta lista de métodos de autorización en particular.

| Configuration • >             | Security • | > A  | AA Show          | Me H | low >               |            |   |            |   |          |   |          |   |                  |  |
|-------------------------------|------------|------|------------------|------|---------------------|------------|---|------------|---|----------|---|----------|---|------------------|--|
| + AAA Wizard                  |            |      |                  |      |                     |            |   |            |   |          |   |          |   |                  |  |
| Servers / Groups              | AAA Me     | thod | List AAA A       | dvan | ced                 |            |   |            |   |          |   |          |   |                  |  |
| Authentication + Add × Delete |            |      |                  |      |                     |            |   |            |   |          |   |          |   |                  |  |
| Accounting                    | _          |      | Name             | ~    | Type ~              | Group Type | ~ | Group1     | ~ | Group2 ~ | 0 | Group3 v | 1 | Group4           |  |
| Accounting                    |            | 0    | alzlab-rad-authz |      | network             | group      |   | alzlab-rad |   | N/A      | N | N/A      | 1 | N/A              |  |
|                               |            |      | wcm_loc_serv_c   | ert  | credential-download | local      |   | N/A        |   | N/A      | N | N/A      | 1 | N/A              |  |
|                               |            | 4    | < 1 >            | M    | 10 🔻 items per      | page       |   |            |   |          |   |          |   | 1 - 2 of 2 items |  |
|                               |            |      |                  |      |                     |            |   |            |   |          |   |          |   |                  |  |

×

# Quick Setup: AAA Authorization

| Method List Name*                                         | default                                                                                                    |                   |          |                 |
|-----------------------------------------------------------|----------------------------------------------------------------------------------------------------|-------------------|----------|-----------------|
| Type*                                                     | network                                                                                                    | • i               |          |                 |
| Group Type                                                | local                                                                                                    | • i               |          |                 |
| Authenticated                                             |                                                                                                    |                   |          |                 |
| Available Server Groups                                   | Assig                                                                                                    | ned Server Groups |          |                 |
| radius<br>Idap<br>tacacs+<br>alzlab-rad<br>fgalvezm-group | <ul> <li>&gt;</li> <li>&gt;</li></ul> |                   | <b>^</b> |                 |
| Cancel                                                    |                                                                                                    |                   |          | Apply to Device |

## Configuración CLI para los pasos 1 y 2:

<#root>

9800(config)#

aaa new-model

9800(config)#

aaa authentication login local-auth local

9800(config)#

aaa authorization network default local

Nota: Si es necesaria la autenticación RADIUS externa, lea estas instrucciones relacionadas con la configuración del servidor RADIUS en WLC 9800: <u>Configuración AAA en WLC 9800</u>. Asegúrese de que la lista de métodos de autenticación tenga "login" configurado como tipo en lugar de dot1x.

Paso 3. Vaya a Configuration > Security > Guest User. Seleccione + Agregar y configure los detalles de la cuenta de usuario invitado.

| Ac | ld Guest User                          |                                  |             | ×               |
|----|----------------------------------------|----------------------------------|-------------|-----------------|
|    | General                                |                                  | Lifetime    |                 |
|    | User Name*                             | guestuser                        | Years* 1 🗘  |                 |
|    | Password*                              | ••••••                           | Months* 0 🗘 |                 |
|    |                                        | Generate password                | Days* 0 🗘   |                 |
|    | Confirm<br>Password*                   | ••••••                           | Hours* 0 🗘  |                 |
|    | Description*                           | WebAuth user                     | Mins* 0     |                 |
|    | AAA Attribute list                     | Enter/Select                     |             |                 |
|    | No. of<br>Simultaneous<br>User Logins* | 0<br>Enter 0 for unlimited users |             |                 |
|    |                                        |                                  |             |                 |
|    |                                        |                                  |             |                 |
|    |                                        |                                  |             |                 |
|    |                                        |                                  |             |                 |
|    | "O Cancel                              |                                  |             | Apply to Device |
|    |                                        |                                  |             |                 |

Configuración de CLI:

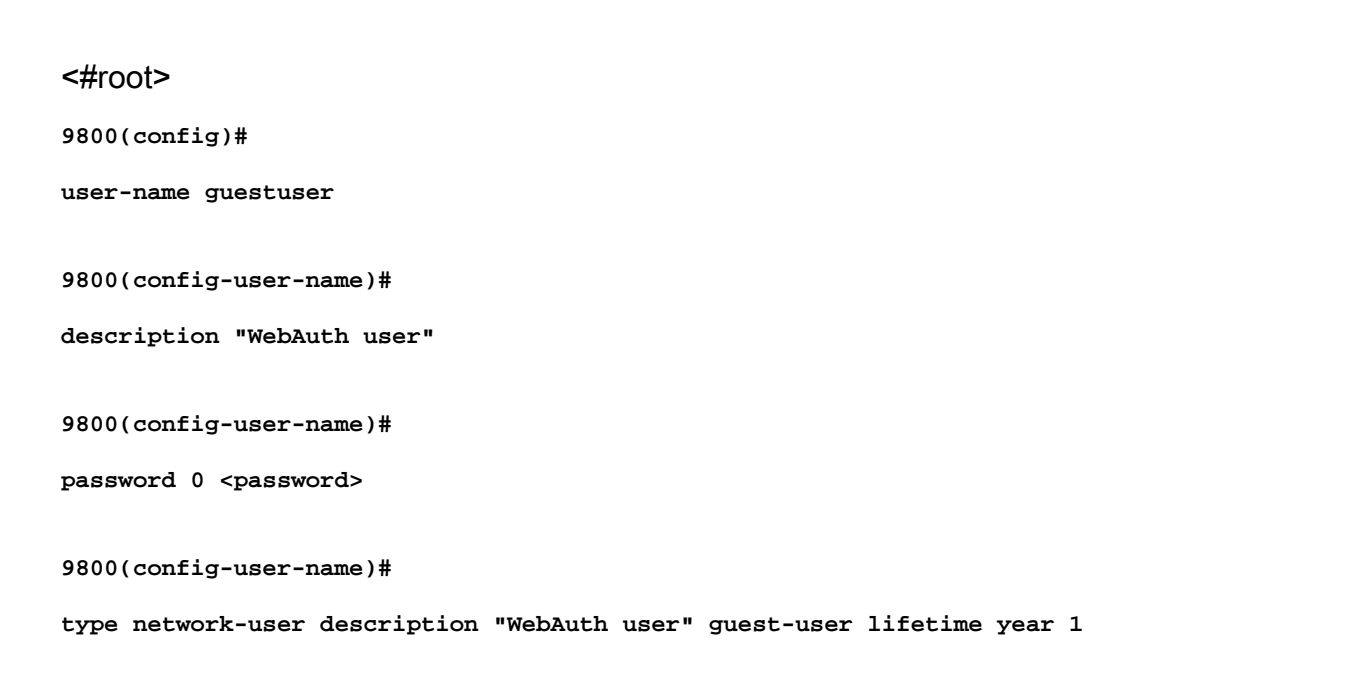

If permanent users are needed then use this command: 9800(config)#

username guestuserperm privilege 0 secret 0 <password>

Paso 4. (Opcional) Según la definición del mapa de parámetros, se crean automáticamente un par de listas de control de acceso (ACL). Estas ACL se utilizan para definir qué tráfico desencadena una redirección al servidor web y por qué tráfico se permite el paso. Si existen requisitos específicos, como varias direcciones IP o filtros de URL del servidor web, navegue hasta Configuración > Seguridad > ACL, seleccione + Agregar y defina las reglas necesarias; las sentencias permit se redirigen mientras que las sentencias deny definen el tráfico que pasa a través.

Las reglas de ACL creadas automáticamente son:

#### <#root>

```
alz-9800#
```

```
show ip access-list
```

```
Extended IP access list WA-sec-172.16.80.8
10 permit tcp any host 172.16.80.8 eq www
20 permit tcp any host 172.16.80.8 eq 443
30 permit tcp host 172.16.80.8 eq 443 any
40 permit tcp host 172.16.80.8 eq 443 any
50 permit tcp any any eq domain
60 permit udp any any eq domain
70 permit udp any any eq bootpc
80 permit udp any any eq bootpc
80 permit udp any any eq bootps
90 deny ip any any (1288 matches)
Extended IP access list WA-v4-int-172.16.80.8
10 deny tcp any host 172.16.80.8 eq www
20 deny tcp any host 172.16.80.8 eq 443
30 permit tcp any any eq www
40 permit tcp any host 192.0.2.1 eq 443
```

## Configurar políticas y etiquetas

Paso 1. Vaya a Configuration > Tags & Profiles > WLANs, seleccione + Add para crear una nueva WLAN. Defina el perfil y el nombre de SSID, y el Estado en la pestaña General.

| Add WLAN  |          |           |   |                |         | ×               |
|-----------|----------|-----------|---|----------------|---------|-----------------|
| General   | Security | Advanced  |   |                |         |                 |
| Profile N | lame*    | EWA-Guest |   | Radio Policy   | All     | <b>v</b>        |
| SSID*     |          | EWA-Guest |   | Broadcast SSID | ENABLED |                 |
| WLAN I    | )*       | 4         |   |                |         |                 |
| Status    |          |           | ] |                |         |                 |
|           |          |           |   |                |         |                 |
|           |          |           |   |                |         |                 |
|           |          |           |   |                |         |                 |
|           |          |           |   |                |         |                 |
| Cancel    | ]        |           |   |                |         | Apply to Device |

Paso 2. Seleccione la pestaña Seguridad y establezca la autenticación de Capa 2 en Ninguno si no necesita ningún mecanismo de encripción por aire. En la ficha Layer 3 (Capa 3), active la casilla Web Policy (Directiva web), seleccione el mapa de parámetros en el menú desplegable y elija la lista de autenticación en el menú desplegable. Opcionalmente, si se definió una ACL personalizada anteriormente, seleccione Show Advanced Settings y seleccione la ACL apropiada en el menú desplegable.

| Edit WLAN  |             |                  |                                  |                                           | ×                        |
|------------|-------------|------------------|----------------------------------|-------------------------------------------|--------------------------|
|            | 🛦 Changi    | ng WLAN paramete | rs while it is enabled will resu | ult in loss of connectivity for clients o | connected to it.         |
| General    | Security    | Advanced         | Add To Policy Tags               |                                           |                          |
| Layer2     | Layer3      | AAA              |                                  |                                           |                          |
| Laver 2 Se | curity Mode |                  | None                             | Lobby Admin Access                        | 0                        |
|            |             |                  |                                  | Fast Transition                           | Disabled 🔻               |
| MAC Filter | ing         |                  | 0                                | Over the DS                               | 0                        |
| OWE Trans  | sition Mode |                  | 0                                | Reassociation Timeout                     | 20                       |
|            |             |                  |                                  |                                           |                          |
|            |             |                  |                                  |                                           |                          |
|            |             |                  |                                  |                                           |                          |
|            |             |                  |                                  |                                           |                          |
|            |             |                  |                                  |                                           |                          |
|            |             |                  |                                  |                                           | Interactiv               |
|            |             |                  |                                  |                                           | ve Help                  |
|            |             |                  |                                  |                                           |                          |
|            |             |                  |                                  |                                           | _                        |
| Cancel     |             |                  |                                  | Activate Windows                          | Update & Apply to Device |

| Edit WLAN                                            |                                                                 |                                       |                                        | ×                        |
|------------------------------------------------------|-----------------------------------------------------------------|---------------------------------------|----------------------------------------|--------------------------|
| 4                                                    | Changing WLAN parar                                             | neters while it is enabled will r     | esult in loss of connectivity for clie | ents connected to it.    |
| General Se                                           | curity Advanced                                                 | Add To Policy Tags                    |                                        |                          |
| Layer2 La                                            | yer3 AAA                                                        |                                       |                                        |                          |
| Web Policy                                           |                                                                 | Ø                                     | Show Advanced Settin                   | ıgs >>>                  |
| Web Auth Par                                         | ameter Map                                                      | EWA-Guest 🗸                           |                                        |                          |
| Authentication                                       | n List                                                          | local-auth v i                        | 1                                      |                          |
| For Local Logi<br>the configurati<br>exists on the c | n Method List to work, p<br>on 'aaa authorization net<br>levice | ease make sure<br>work default local' |                                        |                          |
|                                                      |                                                                 |                                       |                                        | Interactive Help         |
| Cancel                                               |                                                                 |                                       | Activate Windows                       | Update & Apply to Device |
| Configuracione                                       | es CLI:                                                         |                                       |                                        |                          |
| <#root>                                              |                                                                 |                                       |                                        |                          |
| 9800(config)#                                        |                                                                 |                                       |                                        |                          |
| wlan EWA-Guest                                       | 4 EWA-Guest                                                     |                                       |                                        |                          |
| 9800(config-wla                                      | an)#                                                            |                                       |                                        |                          |
| no security ft                                       | adaptive                                                        |                                       |                                        |                          |
| 9800(config-wla                                      | an)#                                                            |                                       |                                        |                          |
| no security wpa                                      | a                                                               |                                       |                                        |                          |
| 9800(config-wla                                      | an)#                                                            |                                       |                                        |                          |

```
no security wpa wpa2
9800(config-wlan)#
no security wpa wpa2 ciphers aes
9800(config-wlan)#
no security wpa akm dot1x
9800(config-wlan)#
security web-auth
9800(config-wlan)#
security web-auth authentication-list local-auth
9800(config-wlan)#
security web-auth parameter-map EWA-Guest
9800(config-wlan)#
no shutdown
```

Paso 3. Vaya a Configuration > Tags & Profiles > Policy y seleccione + Add. Defina el nombre y el estado de la política; asegúrese de que la configuración central en la política de conmutación WLAN esté habilitada para los AP del modo local. En la pestaña Access Policies, seleccione la VLAN correcta del menú desplegable VLAN/VLAN Group como se muestra en la imagen.

| Ado | d Policy | / Profile            |                             |                 |             |                             |                    | ×      |
|-----|----------|----------------------|-----------------------------|-----------------|-------------|-----------------------------|--------------------|--------|
| Ge  | neral    | Access Policies      | QOS and AVC                 | Mobility        | Advan       | ced                         |                    |        |
|     |          | A Configur           | ing in enabled state will r | esult in loss c | f connectiv | vity for clients associated | with this profile. |        |
|     | Name*    |                      | Guest-Policy                |                 | W           | /LAN Switching Policy       | r                  |        |
|     | Descrip  | tion                 | Policy for guest ac         | cess            | Ce          | entral Switching            | ENABLED            | J      |
|     | Status   |                      | ENABLED                     |                 | Ce          | entral Authentication       | ENABLED            | J      |
|     | Passive  | Client               | DISABLED                    |                 | Ce          | entral DHCP                 | ENABLED            | J      |
|     | Encrypt  | ed Traffic Analytics | DISABLED                    |                 | Ce          | entral Association          | ENABLED            | J      |
|     | CTS P    | olicy                |                             |                 | Fle         | ex NAT/PAT                  | DISABLED           | J      |
|     | Inline T | agging               | 0                           |                 |             |                             |                    |        |
|     | SGACL    | Enforcement          | 0                           |                 |             |                             |                    |        |
|     | Default  | SGT                  | 2-65519                     |                 |             |                             |                    |        |
|     |          |                      |                             |                 |             |                             |                    |        |
|     | Cancel   |                      |                             |                 |             |                             | Apply to           | Device |

| General Access Policies QOS and AVC Mobility Advanced                      |     |
|----------------------------------------------------------------------------|-----|
|                                                                            |     |
| RADIUS Profiling O WLAN ACL                                                |     |
| HTTP TLV Caching O IPv4 ACL Search or Select                               |     |
| DHCP TLV Caching O IPv6 ACL Search or Select 🗸                             |     |
| WLAN Local Profiling URL Filters                                           |     |
| Global State of Device (i)<br>Classification Pre Auth Search or Select 🗸   |     |
| Local Subscriber Policy Name Search or Select   Post Auth Search or Select |     |
| VLAN                                                                       |     |
| VLAN/VLAN Group                                                            |     |
| Multicast VLAN Enter Multicast VLAN                                        |     |
|                                                                            |     |
| Cancel                                                                     | ice |

## Configuración de CLI:

# <#root> 9800(config)# wireless profile policy Guest-Policy 9800(config-wireless-policy)# description "Policy for guest access" 9800(config-wireless-policy)# vlan VLAN2621 9800(config-wireless-policy)# no shutdown

Paso 4. Vaya a Configuration > Tags & Profiles > Tags, dentro de la pestaña Policy, seleccione + Add. Defina un nombre de etiqueta y, a continuación, en WLAN-POLICY Maps, seleccione + Add y agregue el perfil de política y WLAN creado anteriormente.

| Add Policy Tag        |                     |                                    | ×                   |
|-----------------------|---------------------|------------------------------------|---------------------|
| Name*                 | EWA-Tag             |                                    |                     |
| Description           | Enter Description   |                                    |                     |
| V WLAN-POLICY         | ′ Maps: 0           |                                    |                     |
| + Add × Dele          | te                  |                                    |                     |
| WLAN Profile          |                     | <ul> <li>Policy Profile</li> </ul> | ×.                  |
|                       | 10 🔻 items per page |                                    | No items to display |
| Map WLAN and Poli     | icy                 |                                    |                     |
| WLAN Profile*         | EWA-Guest 🗸         | Policy Profile*                    | Guest-Policy        |
|                       | ×                   | ~                                  |                     |
| RLAN-POLICY           | Maps: 0             |                                    |                     |
| Cancel                |                     |                                    | Apply to Device     |
| Configuración de CLI: |                     |                                    |                     |

| <#root>                            |
|------------------------------------|
| 9800(config)#                      |
| wireless tag policy EWA-Tag        |
| 9800(config-policy-tag)#           |
| wlan EWA-Guest policy Guest-Policy |

Paso 5. Navegue hasta Configuration > Wireless > Access Points y seleccione el AP que se utiliza para difundir este SSID. En el menú Edit AP, seleccione la etiqueta recién creada en el menú desplegable Policy.

## Edit AP

|                                                                                      |                                                                               |                                |                                 | _         |
|--------------------------------------------------------------------------------------|-------------------------------------------------------------------------------|--------------------------------|---------------------------------|-----------|
| AP Name*                                                                             | C9117AXI-lobby                                                                | Primary Software Version       | 17.3.3.26                       | •         |
| Location*                                                                            | default location                                                              | Predownloaded Status           | N/A                             |           |
| Base Radio MAC                                                                       | 0cd0.f897.ae60                                                                | Predownloaded Version          | N/A                             | - 1       |
| Ethernet MAC                                                                         | 0cd0.f894.5c34                                                                | Next Retry Time                | N/A                             | - 1       |
| Admin Status                                                                         | DISABLED                                                                      | Boot Version                   | 1.1.2.4                         | - 1       |
| AP Mode                                                                              | Local                                                                         | IOS Version                    | 17.3.3.26                       | - 1       |
| Operation Status                                                                     | Registered                                                                    | Mini IOS Version               | 0.0.0.0                         | - 1       |
| Fabric Status                                                                        | Disabled                                                                      | IP Config                      |                                 |           |
| LED State                                                                            | ENABLED                                                                       | CAPWAP Preferred Mode IPv      | 4                               | - 1       |
| LED Brightness                                                                       | 8 🔻                                                                           | DHCP IPv4 Address 172          | 2.16.10.133                     | - 1       |
| Tege                                                                                 |                                                                               | Static IP (IPv4/IPv6)          |                                 | - 1       |
| Tags                                                                                 |                                                                               | Time Statistics                |                                 |           |
| Changing Tags will cause<br>lose association with the Con<br>to AP is not allowed wi | e the AP to momentarily<br>troller. Writing Tag Config<br>hile changing Tags. | Up Time                        | 0 days 0 hrs 19<br>mins 13 secs | □ Interac |
|                                                                                      |                                                                               | Controller Association Latency | 2 mins 7 secs                   | tive He   |
| Policy                                                                               | EWA-Tag 🔻                                                                     |                                |                                 | Q.        |
| Site                                                                                 | default-site-tag                                                              |                                |                                 |           |
| DE                                                                                   | dafault-rf-tag                                                                |                                |                                 | -         |
| Cancel                                                                               |                                                                               | Activate Windows               | 5 Update & Apply                | to Device |

Si es necesario etiquetar varios AP al mismo tiempo, hay dos opciones disponibles:

Opción A. Vaya a Configuration > Wireless Setup > Advanced desde allí, seleccione Start Now para mostrar la lista del menú de configuración. Seleccione el icono de lista junto a Tag APs, esto muestra la lista de todos los AP en estado de unión, verifique los AP necesarios y luego seleccione + Tag APs, seleccione la etiqueta de política creada del menú desplegable.

# Wireless Setup Flow Overview

This screen allows you to design Wireless LAN Configuration. It involves creating Policies and Tags. Once the design is completed, they can be deployed to the Access Points right here.

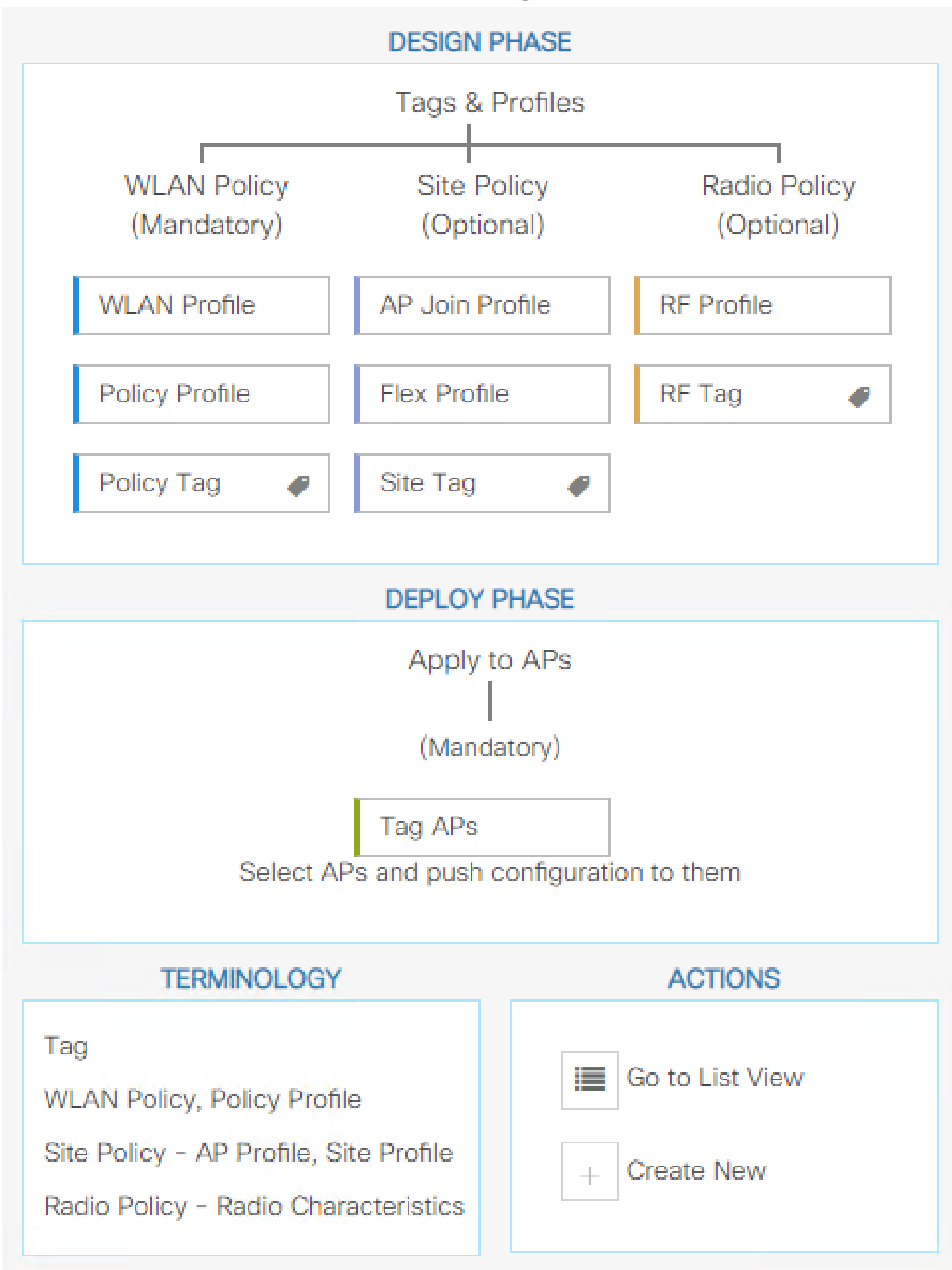

. Defina el nombre de la regla, el regex del nombre del AP (esta configuración permite que el controlador defina qué AP se etiquetan), la prioridad (los números más bajos tienen mayor prioridad) y las etiquetas necesarias.

| Associate Tags to AP  |   |                 |                  | ×  |  |  |
|-----------------------|---|-----------------|------------------|----|--|--|
| Rule Name* Guest-APs  |   | Policy Tag Name | EWA-Tag × V      |    |  |  |
| AP name regex* C9117* |   | Site Tag Name   | Search or Select |    |  |  |
| Active YES            | ) | RF Tag Name     | Search or Select |    |  |  |
| Priority* 1           |   |                 |                  |    |  |  |
| Cancel                |   |                 | Apply to Devi    | ce |  |  |

# Verificación

9800#

Utilize esta sección para confirmar que su configuración funcione correctamente:

```
<#root>
9800#
9800#
show running-config wlan
9800#
show running-config aaa
9800#
show aaa servers
9800#
show ap tag summary
9800#
show ap name <ap-name> config general
9800#
show ap name <ap-name> tag detail
9800#
show wlan [summary | id | name | all]
```

show wireless tag policy detailed <policy-tag name>

#### 9800#

show wireless profile policy detailed <policy-profile name>

Verifique el estado y la disponibilidad del servidor http con show ip http server status:

#### <#root>

#### 9800#

show ip http server status

HTTP server status: Enabled

HTTP server port: 80

HTTP server active supplementary listener ports: 21111 HTTP server authentication method: local HTTP server auth-retry 0 time-window 0 HTTP server digest algorithm: md5 HTTP server access class: 0

HTTP server IPv4 access class: None

HTTP server IPv6 access class: None

#### [...] HTTP server active session modules: ALL HTTP secure server capability: Present

HTTP secure server status: Enabled

HTTP secure server port: 443

HTTP secure server ciphersuite: rsa-aes-cbc-sha2 rsa-aes-gcm-sha2 dhe-aes-cbc-sha2 dhe-aes-gcm-sha2 ecdhe-rsa-aes-cbc-sha2 ecdhe-rsa-aes-gcm-sha2 ecdhe-ecdsa-aes-gcm-sha2 HTTP secure server TLS version: TLSv1.2 TLSv1.1 HTTP secure server client authentication: Disabled HTTP secure server PIV authentication: Disabled HTTP secure server PIV authorization only: Disabled

HTTP secure server trustpoint: CISCO\_IDEVID\_SUDI

HTTP secure server peer validation trustpoint: HTTP secure server ECDHE curve: secp256r1 HTTP secure server active session modules: ALL Verifique la conexión ACL a la sesión del cliente con estos comandos:

<#root>

9800#

show platform software wireless-client chassis active R0 mac-address <Client mac in aaaa.bbbb.cccc formation active R0 mac-address <Client mac in aaaa.bbbb.cccc formation active R0 mac-address <Client mac in aaaa.bbbb.cccc formation active R0 mac-address <Client mac in aaaa.bbbb.cccc formation active R0 mac-address <Client mac in aaaa.bbbb.cccc formation active R0 mac-address <Client mac in aaaa.bbbb.cccc formation active R0 mac-address <Client mac in aaaa.bbbb.cccc formation active R0 mac-address <Client mac in aaaa.bbbb.cccc formation active R0 mac-address <Client mac in aaaa.bbbb.cccc formation active R0 mac-address <Client mac in aaaa.bbbbb.cccc formation active R0 mac-address <Client mac in aaaa.bbbbb.cccc formation active R0 mac-address <Client mac in aaaa.bbbbb.cccc formation active R0 mac-address <Client mac in aaaa.bbbbb.cccc formation active R0 mac-address <Client mac in aaaa.bbbbb.cccc formation active R0 mac-address <Client mac in aaaa.bbbbb.cccc formation active R0 mac address <Client mac in aaaa.bbbbb.cccc formation active R0 mac address <Client mac in aaaa.bbbbb.cccc formation active R0 mac address <Client mac in aaaa.bbbbb.cccc formation active R0 mac address <Client mac address <client mac address <client mac

ID : 0xa0000002 MAC address : aaaa.bbbb.cccc Type : Normal Global WLAN ID : 4

SSID : EWA-Guest

Client index : 0 Mobility state : Local

Authentication state : L3 Authentication

VLAN ID : 2621 [...] Disable IPv6 traffic : No

Dynamic policy template : 0x7b 0x73 0x0b 0x1e 0x46 0x2a 0xd7 0x8f 0x23 0xf3 0xfe 0x9e 0x5c 0xb0 0xeb 0xeb

#### 9800#

show platform software cgacl chassis active F0

Template ID

Group Index

Lookup ID Number of clients

-----

0x7B 0x73 0x0B 0x1E 0x46 0x2A 0xD7 0x8F 0x23 0xF3 0xFE 0x9E 0x5C 0xB0 0xEB 0xF8 0x000000a

0x000001a 1

#### 9800#

show platform software cgacl chassis active F0 group-idx <group index> acl

Acl ID Acl Name CGACL Type Protocol Direction Sequence

16 IP-Adm-V6-Int-ACL-global Punt IPv6 IN 1

25 WA-sec-172.16.80.8 Security IPv4 IN 2

```
19 implicit_deny Security IPv4 IN 3
21 implicit_deny_v6 Security IPv6 IN 3
18 preauth_v6 Security IPv6 IN 2
```

# Troubleshoot

Seguimiento siempre activo

El WLC 9800 proporciona capacidades de seguimiento SIEMPRE ACTIVO. Esto garantiza que todos los mensajes de nivel de aviso, advertencia y errores relacionados con la conectividad del cliente se registren constantemente y que pueda ver los registros de una condición de incidente o falla después de que haya ocurrido.

Nota: Según el volumen de registros generados, puede retroceder de unas horas a varios días.

Para ver los seguimientos que 9800 WLC recolectó por defecto, puede conectarse vía SSH/Telnet al 9800 WLC y leer estos pasos (asegúrese de registrar la sesión en un archivo de texto).

Paso 1. Compruebe la hora actual del controlador para poder realizar un seguimiento de los registros en el tiempo hasta el momento en que ocurrió el problema.

<#root>

9800#

show clock

Paso 2. Recopile registros del sistema del buffer del controlador o del registro del sistema externo según lo dicte la configuración del sistema. Esto proporciona una vista rápida del estado del sistema y de los errores, si los hubiera.

<#root>

9800#

show logging

Paso 3. Verifique si hay alguna condición de depuración habilitada.

<#root>

9800#

show debugging

```
IOSXE Conditional Debug Configs:
Conditional Debug Global State: Stop
IOSXE Packet Tracing Configs:
Packet Infra debugs:
Ip Address Port
```

Nota: Si ve alguna condición en la lista, significa que los seguimientos se registran en el nivel de depuración para todos los procesos que encuentran las condiciones habilitadas (dirección MAC, dirección IP, etc.). Esto aumenta el volumen de registros. Por lo tanto, se recomienda borrar todas las condiciones cuando no se está depurando activamente.

Paso 4. Suponiendo que la dirección MAC sometida a la prueba no figuraba como condición en el paso 3. Recopile los seguimientos del nivel de aviso siempre activo para la dirección MAC específica.

#### <#root>

9800#

show logging profile wireless filter [mac | ip] [<aaaa.bbbb.cccc> | <a.b.c.d>] to-file always-on-<FILENA

Puede mostrar el contenido de la sesión o copiar el archivo en un servidor TFTP externo.

<#root>
9800#
more bootflash:always-on-<FILENAME.txt>
or
9800#

copy bootflash:always-on-<FILENAME.txt> tftp://<a.b.c.d>/<path>/always-on-<FILENAME.txt>

## Depuración condicional y seguimiento activo por radio

Si los seguimientos siempre activos no proporcionan suficiente información para determinar el desencadenador del problema que se está investigando, puede habilitar la depuración condicional y capturar el seguimiento de Radio Active (RA), que proporciona seguimientos de nivel de depuración para todos los procesos que interactúan con la condición especificada (dirección MAC del cliente en este caso). Para habilitar la depuración condicional, lea estos pasos.

Paso 1. Asegúrese de que no haya condiciones de depuración habilitadas.

<#root>

9800#

clear platform condition all

Paso 2. Habilite la condición de depuración para la dirección MAC del cliente inalámbrico que desea monitorear.

Estos comandos comienzan a monitorear la dirección MAC proporcionada durante 30 minutos (1800 segundos). Opcionalmente, puede aumentar este tiempo hasta 2 085 978 494 segundos.

<#root>

9800#

debug wireless mac <aaaa.bbbb.cccc> {monitor-time <seconds>}

Nota: Para monitorear más de un cliente a la vez, ejecute el comando debug wireless mac por dirección mac.

Nota: La actividad del cliente inalámbrico no se muestra en la sesión de terminal, ya que todos los registros se almacenan en buffer internamente para poder visualizarlos más tarde.

Paso 3. Reproduzca el problema o el comportamiento que desea monitorear.

Paso 4. Detenga las depuraciones si el problema se reproduce antes de que se agote el tiempo de monitoreo predeterminado o configurado.

<#root>
9800#
no debug wireless mac <aaaa.bbbb.cccc>

Una vez que ha transcurrido el tiempo de monitoreo o se ha detenido la depuración inalámbrica, el WLC 9800 genera un archivo local con el nombre:

ra\_trace\_MAC\_aaaabbbbcccc\_HHMMSS.XXX\_timezone\_DayWeek\_Month\_Day\_year.log

Paso 5. Recopile el archivo de la actividad de la dirección MAC. Puede copiar el archivo de seguimiento activo por radio .log en un servidor externo o mostrar el resultado directamente en la

pantalla.

Verifique el nombre del archivo de seguimiento activo por radio.

<#root>

9800#

```
dir bootflash: | inc ra_trace
```

Copie el archivo en un servidor externo:

<#root>

9800#

```
copy bootflash:ra_trace_MAC_aaaabbbbbcccc_HHMMSS.XXX_timezone_DayWeek_Month_Day_year.log tftp://<a.b.c.dz
```

Muestre el contenido:

```
<#root>
```

9800#

more bootflash:ra\_trace\_MAC\_aaaabbbbbcccc\_HHMMSS.XXX\_timezone\_DayWeek\_Month\_Day\_year.log

Paso 6. Si la causa raíz aún no es obvia, recopile los registros internos, que son una vista más detallada de los registros de nivel de depuración. No es necesario depurar el cliente de nuevo, ya que el comando proporciona registros de depuración que ya se han recopilado y almacenado internamente.

<#root>

9800#

show logging profile wireless internal filter [mac | ip] [<aaaa.bbbb.cccc> | <a.b.c.d>] to-file ra-inter

Nota: Esta salida de comando devuelve seguimientos para todos los niveles de registro para todos los procesos y es bastante voluminosa. Póngase en contacto con Cisco TAC para obtener ayuda con el análisis de estos seguimientos. 9800#

```
copy bootflash:ra-internal-<FILENAME>.txt tftp://<a.b.c.d>/ra-internal-<FILENAME>.txt
```

Muestre el contenido:

<#root>

9800#

more bootflash:ra-internal-<FILENAME>.txt

Paso 7. Elimine las condiciones de depuración.

Nota: Asegúrese de eliminar siempre las condiciones de depuración después de una sesión de solución de problemas.

## Capturas de paquetes integradas

Los controladores 9800 pueden rastrear paquetes de forma nativa; esto permite resolver problemas más fácilmente a medida que se visualiza el procesamiento de paquetes del plano de control.

Paso 1. Defina una ACL para filtrar el tráfico de interés. Para la autenticación web, se recomienda permitir el tráfico desde y hacia el servidor web, así como el tráfico desde y hacia un par de AP donde los clientes están conectados.

```
<#root>
9800(config)#
ip access-list extended EWA-pcap
9800(config-ext-nacl)#
permit ip any host <web server IP>
9800(config-ext-nacl)#
permit ip host <web server IP> any
9800(config-ext-nacl)#
permit ip any host <AP IP>
9800(config-ext-nacl)#
permit ip host <AP IP>
```

Paso 2. Defina los parámetros de captura de monitor. Asegúrese de que el tráfico del plano de control esté habilitado en ambas direcciones, la interfaz se refiere al link ascendente físico de su controlador.

<#root> 9800# monitor capture EWA buffer size <buffer size in MB> 9800# monitor capture EWA access-list EWA-pcap 9800# monitor capture EWA control-plane both interface <uplink interface> both <#root> 9800# show monitor capture EWA Status Information for Capture EWA Target Type: Interface: Control Plane, Direction: BOTH Interface: TenGigabitEthernet0/1/0, Direction: BOTH Status : Inactive Filter Details: Access-list: EWA-pcap Inner Filter Details: Buffer Details: Buffer Type: LINEAR (default) Buffer Size (in MB): 100 Limit Details: Number of Packets to capture: 0 (no limit) Packet Capture duration: 0 (no limit) Packet Size to capture: 0 (no limit) Packet sampling rate: 0 (no sampling)

Paso 3. Inicie la captura del monitor y reproduzca el problema.

<#root>

9800#

monitor capture EWA start

Started capture point : EWA

Paso 4. Detenga la captura de monitor y expórtela.

<#root>

9800#

monitor capture EWA stop

Stopped capture point : EWA
9800#monitor capture EWA export tftp://<a.b.c.d>/EWA.pcap

Como alternativa, la captura se puede descargar de la GUI, navegue hasta Troubleshooting > Packet Capture y seleccione Export en la captura configurada. Seleccione escritorio en el menú desplegable para descargar la captura a través de HTTP en la carpeta deseada.

| Troubleshooting * > Packet Capture |                   |                           |   |                       |   |             |   | 📣 <u>Need he</u> | lp on what logs to | collect for | various s      | enarios? |         |        |       |
|------------------------------------|-------------------|---------------------------|---|-----------------------|---|-------------|---|------------------|--------------------|-------------|----------------|----------|---------|--------|-------|
|                                    | Capture ~<br>Name | Interface                 | ~ | Monitor Control Plane | ~ | Buffer Size | ~ | Filter by        | ł                  | Limit       | Status         | ~        | Action  |        |       |
|                                    | EWA               | , TenGigabitEthernet0/1/0 |   | Yes                   |   | 0%          |   |                  |                    | O 0 secs    | Inactive       |          | ► Start | Export |       |
| н                                  | < 1 ⊨ H           | 10 🔻 items per page       |   |                       |   |             |   |                  |                    | Expo        | rt Capture - E | WA       |         | ×      | items |
|                                    |                   |                           |   |                       |   |             |   |                  |                    |             | Export to*     | desktop  |         | •      |       |
|                                    |                   |                           |   |                       |   |             |   |                  |                    | 5           | Cancel         |          |         | xport  |       |
|                                    |                   |                           |   |                       |   |             |   |                  |                    |             |                |          |         |        |       |

Solución de problemas del cliente

Las WLANs de autenticación Web dependen del comportamiento del cliente; sobre esta base, el conocimiento y la información del comportamiento del cliente es clave para identificar la causa raíz de los comportamientos incorrectos de autenticación Web.

Solución de problemas del explorador HAR

Muchos navegadores modernos, como Mozilla Firefox y Google Chrome, proporcionan herramientas de desarrollador de consolas para depurar las interacciones de las aplicaciones web. Los archivos HAR son registros de las interacciones cliente-servidor y proporcionan una línea de tiempo de las interacciones HTTP junto con la información de solicitud y respuesta (encabezados, código de estado, parámetros, etc.).

Los archivos HAR se pueden exportar desde el explorador cliente e importar en un explorador diferente para su posterior análisis. Este documento describe cómo recopilar el archivo HAR de

Mozilla Firefox.

Paso 1. Abra Web Developer Tools con Ctrl + Shift + I, alternativamente haga clic con el botón derecho dentro del contenido del navegador y seleccione Inspeccionar.

| $\leftarrow \rightarrow \mathbf{G}$                                                                                            | Q Search with Google or                | enter address          |                        |
|----------------------------------------------------------------------------------------------------|----------------------------------------|------------------------|------------------------|
| ldentity Services Engine 🚟 Cisco F                                                                                             | Prime Infrastruc 🛞 2504-fgalv          | vezm 💮 3504-jesuherr   | software Download      |
| i You must log in to this network bef                                                                                          | ore you can access the Internet.       | Open network login pag | je                     |
| $\leftarrow \rightarrow$<br>Save <u>Page</u> As.<br>Select <u>A</u> ll<br><u>V</u> iew Page So<br>Inspect Acces<br>Inspect (Q) | C ☆<br><br>urce<br>sibility Properties | G Search with G        | oogle or enter address |
|                                                                                                    | Amazon<br>Sponsored                    | eBay<br>Sponsored      | 8.8.8.8 172.16.15.18   |

Paso 2. Vaya a Red, asegúrese de que está seleccionado "Todos" para capturar todos los tipos de solicitudes. Seleccione el icono de engranaje y asegúrese de que Persist Logs tenga una flecha junto a él, de lo contrario los registros de solicitud se borran cada vez que se activa un cambio de dominio.

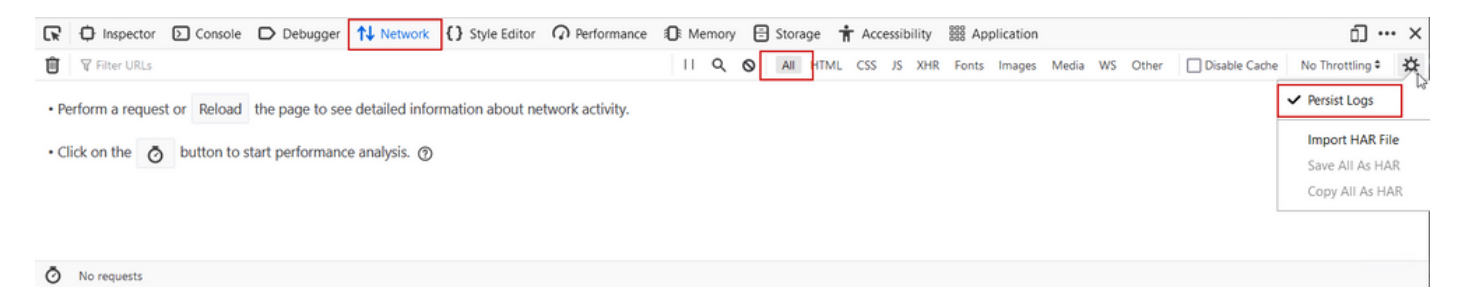

Paso 3. Reproduzca el problema y asegúrese de que el explorador registre todas las solicitudes. Una vez reproducido el problema, detenga el registro de la red, seleccione el icono del engranaje y seleccione Guardar todo como HAR.

| R      | D Inspector   | Console D Debugger                | ↑ Network {} Style Editor                                | lemory 🗄         | Storage 🕇 Accessibility     | SSS Applicati | ion                |               | ❶₁ 🗊 … ×          |
|--------|---------------|-----------------------------------|----------------------------------------------------------|------------------|-----------------------------|---------------|--------------------|---------------|-------------------|
| Û      | 🗑 Filter URLs |                                   | 11                                                       | 9.0              | All HTML CSS JS XHR         | Fonts Imag    | ges Media WS Other | Disable Cache | No Throttling 🗧 🔆 |
| Status | Method        | Domain                            | File                                                     |                  | Initiator                   | Туре          | Transferred        | Size          | ✓ Persist Logs    |
| 200    | GET           | <b>%</b> 172.16.80.2              | /                                                        |                  | document                    | html          | 756 B              | 503 B         |                   |
|        | GET           | 172.16.80.2                       | favicon.ico                                              |                  | img                         |               | cached             |               | Import HAR File   |
| 200    | GET           | <b>%</b> 172.16.80.8              | consent.html?switch_url=http://192.0.2.1/login.html≈_mac | 0c:d0:f8:94:f8:4 | document                    | html          | 3.02 KB            | 2.78 KB       | Save All As HAR   |
| 200    | GET           | <b>%</b> 172.16.80.8              | aup.html                                                 |                  | subdocument                 | html          | cached             | 2.51 KB       | Copy All As HAR   |
| 404    | GET           | <b>%</b> 172.16.80.8              | favicon.ico                                              |                  | FaviconLoader.jsm:191 (img) | html          | cached             | 1.22 KB       | 0 ms              |
| 200    | POST          | <b>%</b> 192.0.2.1                | login.html                                               |                  | consent.html:37 (document)  | html          | 2.33 KB            | 2.18 KB       | 248 ms 🗸          |
| Ō      | 18 requests   | 565.21 KB / 285.89 KB transferred | Finish: 19.18 s DOMContentLoaded: 3.82 s load: 4.97 s    |                  |                             |               |                    |               |                   |

Captura de paquetes del lado cliente

Los clientes inalámbricos con SO como Windows o MacOS pueden olfatear paquetes en su adaptador de tarjeta inalámbrico. Aunque no son una sustitución directa de las capturas de paquetes por aire, pueden proporcionar un vistazo del flujo de autenticación web general.

Solicitud de DNS:

| 11068 2021-09-28 06:44:07.364305 | 172.16.21.153 | 172.16.21.7   | DNS | 102 53    | Standard guery 0x8586 A prod.detectportal.prod.cloudops.mozgcp.net                                                                                           |
|----------------------------------|---------------|---------------|-----|-----------|----------------------------------------------------------------------------------------------------|
| 11069 2021-09-28 06:44:07.375372 | 172.16.21.7   | 172.16.21.153 | DNS | 195 57857 | Standard query response 0xe01c A detectportal.firefox.com CNAME detectportal.prod.mozaws.net CNAME prod.detectportal.prod.cloudops.mozgcp.net A 34.107.221.8 |
| 11070 2021-09-28 06:44:07.410773 | 172.16.21.7   | 172.16.21.153 | DNS | 118 51759 | Standard guery response 0x8586 A prod.detectportal.prod.cloudops.mozgcp.net A 34.107.221.82                                                                  |

Protocolo de enlace TCP inicial y HTTP GET para redirección:

| 444 2021-09-27 21:53:46 1 | 172.16.21.153 | 52.185.211.133 | TCP  | 66  | 54623 → 443 [SYN] Seq=0 Win=64240 Len=0 MSS=1460 WS=256 SACK_PERM=1 |
|---------------------------|---------------|----------------|------|-----|---------------------------------------------------------------------|
| 445 2021-09-27 21:53:46   | 172.16.21.153 | 96.7.93.42     | HTTP | 205 | GET /files/vpn_ssid_notif.txt HTTP/1.1                              |
| 446 2021-09-27 21:53:46 9 | 96.7.93.42    | 172.16.21.153  | HTTP | 866 | HTTP/1.1 200 OK (text/html)                                         |
| 447 2021-09-27 21:53:46   | 172.16.21.153 | 96.7.93.42     | TCP  | 54  | 65421 → 80 [ACK] Seq=303 Ack=1625 Win=131072 Len=0                  |

Protocolo de enlace TCP con servidor externo:

| 11089 2021-09-28 06:44:07.872917 | 172.16.21.153 | 172.16.80.8   | TCP | 66 | 65209 → 80 [SYN] Seq=0 Win=64240 Len=0 MSS=1460 WS=256 SACK_PERN=1           |
|----------------------------------|---------------|---------------|-----|----|------------------------------------------------------------------------------|
| 11090 2021-09-28 06:44:07.880494 | 172.16.80.8   | 172.16.21.153 | TCP | 66 | 80 + 65209 [SYN, ACK] Seq=0 Ack=1 Win=8192 Len=0 MSS=1250 WS=256 SACK_PERM=1 |
| 11091 2021-09-28 05:44:07.880947 | 172.16.21.153 | 172.16.80.8   | TCP | 54 | 65209 + 80 [ACK] Seq=1 Ack=1 Win=131072 Len=0                                |

HTTP GET a servidor externo (solicitud de portal cautivo):

| 11106 2021-09-28 06:44:08.524191 | 172.16.21.153 | 172.16.80.8   | HTTP | 563  | 6ET /webauth/consent.html?switch_url=http://192.0.2.1/login.html≈_mac=0c:d0:f8:97:ae:60&client_mac=34:23:87:4c:6b:f7&ssid=EWA-Guest&redirect=http://www.ms |
|----------------------------------|---------------|---------------|------|------|----------------------------------------------------------------------------------------------------|
| 11107 2021-09-28 06:44:08.582258 | 172.16.80.8   | 172.16.21.153 | TCP  | 54   | 80 → 65209 [ACK] Seq=1 Ack=510 Win=66048 Len=0                                                                                                    |
| 11112 2021-09-28 06:44:08.786215 | 172.16.80.8   | 172.16.21.153 | TCP  | 1384 | 80 → 65209 [ACK] Seq=1 Ack=510 Win=66048 Len=1250 [TCP segment of a reassembled PDU]                                                                       |
| 11113 2021-09-28 06:44:08.787102 | 172.16.80.8   | 172.16.21.153 | TCP  | 1304 | 80 + 65209 [ACK] Seq=1251 Ack=510 Win=66048 Len=1250 [TCP segment of a reassembled PDU]                                                                    |
| 11114 2021-09-28 06:44:08.787487 | 172.16.21.153 | 172.16.80.8   | TCP  | 54   | 65209 → 80 (ACK) Seq=510 Ack=2501 Win=131072 Len=0                                                                                                    |
| 11115 2021-09-28 06:44:08.787653 | 172.16.80.8   | 172.16.21.153 | HTTP | 648  | HTTP/1.1 200 OK (text/html)                                                                                                    |
| 11116 2021-09-28 06:44:08.834606 | 172.16.21.153 | 172,16,80,8   | TCP  | 54   | 65209 * 80 [ACK] Seg=510 Ack=3095 Win=130560 Len=0                                                                                                    |

HTTP POST a IP virtual para autenticación:

| 12331 2021-09-28 06:44:50.644118 | 172.16.21.153 | 192.0.2.1     | TCP  | 66   | 52359 → 80 [SYN] Seq=0 Win=64240 Len=0 MSS=1460 WS=256 SACK_PERM=1                    |
|----------------------------------|---------------|---------------|------|------|---------------------------------------------------------------------------------------|
| 12332 2021-09-28 06:44:50.648688 | 192.0.2.1     | 172.16.21.153 | TCP  | 66   | 80 + 52359 [SYN, ACK] Seq=0 Ack=1 Win=64240 Len=0 PSS=1250 SACK_PERM=1 WS=128         |
| 12333 2021-09-28 06:44:50.649166 | 172.16.21.153 | 192.0.2.1     | TCP  | 54   | 52359 → 80 [ACK] Seq=1 Ack=1 Win=131072 Len=0                                         |
| 12334 2021-09-28 06:44:50.667759 | 172.16.21.153 | 192.0.2.1     | HTTP | 609  | POST /login.html HTTP/1.1 (application/x-www-form-urlencoded)                         |
| 12335 2021-09-28 06:44:50.672372 | 192.0.2.1     | 172.16.21.153 | TCP  | 54   | 80 + 52359 [ACK] Seq=1 Ack=556 Win=64128 Len=0                                        |
| 12337 2021-09-28 06:44:50.680599 | 192.0.2.1     | 172.16.21.153 | TCP  | 1014 | 80 + 52359 [ACK] Seq=1 Ack=556 Win=64128 Len=960 [TCP segment of a reassembled PDU]   |
| 12338 2021-09-28 06:44:50.680906 | 192.0.2.1     | 172.16.21.153 | TCP  | 1014 | 80 + 52359 [ACK] Seq=961 Ack=556 Win=64128 Len=960 [TCP segment of a reassembled PDU] |
| 12339 2021-09-28 06:44:50.681125 | 172.16.21.153 | 192.0.2.1     | TCP  | 54   | 52359 + 80 [ACK] Seq=556 Ack=1921 Win=131072 Len=0                                    |
| 12340 2021-09-28 06:44:50.681261 | 192.0.2.1     | 172.16.21.153 | HTTP | 544  | HTTP/1.0 200 OK (text/html)                                                           |
| 12341 2021-09-28 06:44:50.681423 | 192.0.2.1     | 172.16.21.153 | TCP  | 54   | 80 + 52359 (FIN, ACK) Seq=2411 Ack=556 Win=64128 Len=0                                |
| 12342 2021-09-28 06:44:50.681591 | 172.16.21.153 | 192.0.2.1     | TCP  | 54   | 52359 → 80 [ACK] Seq=556 Ack=2411 Win=130560 Len=0                                    |
| 12353 2021-09-28 06:44:50.749848 | 172.16.21.153 | 192.0.2.1     | TCP  | 54   | 52359 + 80 [ACK] Seq=556 Ack=2412 Win=130560 Len=0                                    |

# Ejemplo de un intento exitoso

Ésta es la salida de un intento de conexión exitoso desde la perspectiva de seguimiento de Radio Active; utilícela como referencia para identificar las etapas de sesión de cliente para los clientes que se conectan a un SSID de autenticación web de capa 3.

Autenticación y asociación 802.11:

2021/09/28 12:59:51.781967 {wncd\_x\_R0-0}{1}: [client-orch-sm] [26328]: (note): MAC: 3423.874c.6bf7 Asso 2021/09/28 12:59:51.782009 {wncd\_x\_R0-0}{1}: [client-orch-sm] [26328]: (debug): MAC: 3423.874c.6bf7

Received Dot11 association request.

Processing started,

SSID: EWA-Guest, Policy profile: Guest-Policy

, AP Name: C9117AXI-lobby, Ap Mac Address: 0cd0.f897.ae60 BSSID MAC0000.0000.0000 wlan ID: 4RSSI: -39, 2021/09/28 12:59:51.782152 {wncd\_x\_R0-0}{1}: [client-orch-state] [26328]: (note): MAC: 3423.874c.6bf7 C 2021/09/28 12:59:51.782357 {wncd\_x\_R0-0}{1}: [dot11-validate] [26328]: (info): MAC: 3423.874c.6bf7 WiFi 2021/09/28 12:59:51.782480 {wncd\_x\_R0-0}{1}: [dot11] [26328]: (debug): MAC: 3423.874c.6bf7 dot11 send a

Sending association response with resp\_status\_code: 0

2021/09/28 12:59:51.782483 {wncd\_x\_R0-0}{1}: [dot11] [26328]: (debug): MAC: 3423.874c.6bf7 Dot11 Capabi 2021/09/28 12:59:51.782509 {wncd\_x\_R0-0}{1}: [dot11-frame] [26328]: (info): MAC: 3423.874c.6bf7 WiFi di 2021/09/28 12:59:51.782519 {wncd\_x\_R0-0}{1}: [dot11] [26328]: (info): MAC: 3423.874c.6bf7 dot11 send as 2021/09/28 12:59:51.782611 {wncd\_x\_R0-0}{1}: [dot11] [26328]: (note): MAC: 3423.874c.6bf7

#### Association success. AID 1

, Roaming = False, WGB = False, 11r = False, 11w = False 2021/09/28 12:59:51.782626 {wncd\_x\_R0-0}{1}: [dot11] [26328]: (info): MAC: 3423.874c.6bf7 DOT11 state t 2021/09/28 12:59:51.782676 {wncd\_x\_R0-0}{1}: [client-orch-sm] [26328]: (debug): MAC: 3423.874c.6bf7

Station Dot11 association is successful.

#### Autenticación de capa 2 omitida:

#### <#root>

```
2021/09/28 12:59:51.782727 {wncd_x_R0-0}{1}: [client-orch-sm] [26328]: (debug): MAC: 3423.874c.6bf7 Sta
2021/09/28 12:59:51.782745 {wncd_x_R0-0}{1}: [client-orch-state] [26328]: (note): MAC: 3423.874c.6bf7 C
2021/09/28 12:59:51.782785 {wncd_x_R0-0}{1}: [client-auth] [26328]: (note): MAC: 3423.874c.6bf7
```

#### L2 Authentication initiated. method WEBAUTH

, Policy VLAN 2621,AAA override = 0 2021/09/28 12:59:51.782803 {wncd\_x\_R0-0}{1}: [sanet-shim-translate] [26328]: (ERR): 3423.874c.6bf7 wlan [...] 2021/09/28 12:59:51.787912 {wncd\_x\_R0-0}{1}: [client-auth] [26328]: (info): MAC: 3423.874c.6bf7 Client 2021/09/28 12:59:51.787953 {wncd\_x\_R0-0}{1}: [client-auth] [26328]: (info): MAC: 3423.874c.6bf7 Client 2021/09/28 12:59:51.787966 {wncd\_x\_R0-0}{1}: [client-orch-sm] [26328]: (debug): MAC: 3423.874c.6bf7

L2 Authentication of station is successful., L3 Authentication : 1

#### sondeo de ACL:

#### <#root>

```
2021/09/28 12:59:51.785227 {wncd_x_R0-0}{1}: [webauth-sm] [26328]: (info): [ 0.0.0.0]Starting Webauth,
2021/09/28 12:59:51.785307 {wncd_x_R0-0}{1}: [auth-mgr-feat_wireless] [26328]: (info): [0000.0000.0000:
2021/09/28 12:59:51.785378 {wncd_x_R0-0}{1}: [webauth-acl] [26328]: (info): capwap_9000000b[3423.874c.6
```

Applying IPv4 intercept ACL via SVM, name: WA-v4-int-172.16.80.8

, priority: 50, IIF-ID: 0
2021/09/28 12:59:51.785738 {wncd\_x\_R0-0}{1}: [epm-redirect] [26328]: (info): [0000.0000.0000:unknown]
URL-Redirect-ACL = WA-v4-int-172.16.80.8

2021/09/28 12:59:51.786324 {wncd\_x\_R0-0}{1}: [webauth-acl] [26328]: (info): capwap\_9000000b[3423.874c.6 Applying IPv6 intercept ACL via SVM, name: IP-Adm-V6-Int-ACL-global, priority: 52

, IIF-ID: 0
2021/09/28 12:59:51.786598 {wncd\_x\_R0-0}{1}: [epm-redirect] [26328]: (info): [0000.0000.0000:unknown]
URL-Redirect-ACL = IP-Adm-V6-Int-ACL-global

2021/09/28 12:59:51.787904 {wncd\_x\_R0-0}{1}: [client-auth] [26328]: (info): MAC: 3423.874c.6bf7 Client

Proceso de aprendizaje de IP:

#### <#root>

2021/09/28 12:59:51.799515 {wncd\_x\_R0-0}{1}: [client-orch-state] [26328]: (note): MAC: 3423.874c.6bf7 C 2021/09/28 12:59:51.799716 {wncd\_x\_R0-0}{1}: [client-iplearn] [26328]: (info): MAC: 3423.874c.6bf7

IP-learn state transition: S\_IPLEARN\_INIT -> S\_IPLEARN\_IN\_PROGRESS

2021/09/28 12:59:51.802213 {wncd\_x\_R0-0}{1}: [client-auth] [26328]: (info): MAC: 3423.874c.6bf7 Client 2021/09/28 12:59:51.916777 {wncd\_x\_R0-0}{1}: [sisf-packet] [26328]: (debug): RX: ARP from interface cap [...] 2021/09/28 12:59:52.810136 {wncd\_x\_R0-0}{1}: [client-iplearn] [26328]: (note): MAC: 3423.874c.6bf7 Client IP learn successful. Method: ARP IP: 172.16.21.153

2021/09/28 12:59:52.810185 {wncd\_x\_R0-0}{1}: [epm] [26328]: (info): [0000.0000.0000:unknown] HDL = 0x0 2021/09/28 12:59:52.810404 {wncd\_x\_R0-0}{1}: [auth-mgr] [26328]: (info): [3423.874c.6bf7:capwap\_9000000 2021/09/28 12:59:52.810794 {wncd\_x\_R0-0}{1}: [auth-mgr-feat\_wireless] [26328]: (info): [0000.0000.0000: 2021/09/28 12:59:52.810863 {wncd\_x\_R0-0}{1}: [client-iplearn] [26328]: (info): MAC: 3423.874c.6bf7

IP-learn state transition: S\_IPLEARN\_IN\_PROGRESS -> S\_IPLEARN\_COMPLETE

Proceso de redirección y autenticación de capa 3:

#### <#root>

2021/09/28 12:59:52.811141 {wncd\_x\_R0-0}{1}: [client-auth] [26328]: (note): MAC: 3423.874c.6bf7

L3 Authentication initiated. LWA

```
2021/09/28 12:59:52.811154 {wncd_x_R0-0}{1}: [client-auth] [26328]: (info): MAC: 3423.874c.6bf7 Client 2021/09/28 12:59:55.324550 {wncd_x_R0-0}{1}: [webauth-httpd] [26328]: (info): capwap_900000b[3423.874c 2021/09/28 12:59:55.324565 {wncd_x_R0-0}{1}: [webauth-httpd] [26328]: (info): capwap_900000b[3423.874c
```

HTTP GET request

2021/09/28 12:59:55.324588 {wncd\_x\_R0-0}{1}: [webauth-httpd] [26328]: (info): capwap\_9000000b[3423.874c [...] 2021/09/28 13:01:29.859434 {wncd\_x\_R0-0}{1}: [webauth-httpd] [26328]: (info): capwap\_9000000b[3423.874c

POST rcvd when in LOGIN state

2021/09/28 13:01:29.859636 {wncd\_x\_R0-0}{1}: [webauth-acl] [26328]: (info): capwap\_9000000b[3423.874c.6 2021/09/28 13:01:29.860335 {wncd\_x\_R0-0}{1}: [webauth-acl] [26328]: (info): capwap\_9000000b[3423.874c.6 2021/09/28 13:01:29.861092 {wncd\_x\_R0-0}{1}: [auth-mgr] [26328]: (info): [3423.874c.6bf7:capwap\_9000000

Authc success from WebAuth, Auth event success

2021/09/28 13:01:29.861151 {wncd\_x\_R0-0}{1}: [ewlc-infra-evq] [26328]: (note): Authentication Success. 2021/09/28 13:01:29.862867 {wncd\_x\_R0-0}{1}: [client-auth] [26328]: (note): MAC: 3423.874c.6bf7

L3 Authentication Successful.

ACL:[] 2021/09/28 13:01:29.862871 {wncd\_x\_R0-0}{1}: [client-auth] [26328]: (info): MAC: 3423.874c.6bf7

Client auth-interface state transition: S\_AUTHIF\_WEBAUTH\_PENDING -> S\_AUTHIF\_WEBAUTH\_DONE

#### Transición al estado RUN:

#### <#root>

2021/09/28 13:01:29.863176 {wncd\_x\_R0-0}{1}: [client-auth] [26328]: (note): MAC: 3423.874c.6bf7 ADD MOB 2021/09/28 13:01:29.863272 {wncd\_x\_R0-0}{1}: [errmsg] [26328]: (info): %CLIENT\_ORCH\_LOG-6-CLIENT\_ADDED\_

Username entry (3423.874C.6BF7) joined with ssid (EWA-Guest) for device with MAC: 3423.874c.6bf7

```
2021/09/28 13:01:29.863334 {wncd_x_R0-0}{1}: [aaa-attr-inf] [26328]: (info): [ Applied attribute :bsn-v
2021/09/28 13:01:29.863336 {wncd_x_R0-0}{1}: [aaa-attr-inf] [26328]: (info): [ Applied attribute : time
2021/09/28 13:01:29.863343 {wncd_x_R0-0}{1}: [aaa-attr-inf] [26328]: (info): [ Applied attribute : url-
2021/09/28 13:01:29.863387 {wncd_x_R0-0}{1}: [ewlc-qos-client] [26328]: (info): MAC: 3423.874c.6bf7 Cli
2021/09/28 13:01:29.863409 {wncd_x_R0-0}{1}: [rog-proxy-capwap] [26328]: (debug):
```

Managed client RUN state notification

: 3423.874c.6bf7 2021/09/28 13:01:29.863451 {wncd\_x\_R0-0}{1}: [client-orch-state] [26328]: (note): MAC: 3423.874c.6bf7

Client state transition: S\_CO\_L3\_AUTH\_IN\_PROGRESS -> S\_CO\_RUN

## Acerca de esta traducción

Cisco ha traducido este documento combinando la traducción automática y los recursos humanos a fin de ofrecer a nuestros usuarios en todo el mundo contenido en su propio idioma.

Tenga en cuenta que incluso la mejor traducción automática podría no ser tan precisa como la proporcionada por un traductor profesional.

Cisco Systems, Inc. no asume ninguna responsabilidad por la precisión de estas traducciones y recomienda remitirse siempre al documento original escrito en inglés (insertar vínculo URL).